## InternetExplorer 11 をご利用される場合の設定変更手順

1.メニューバーの [ツール] 、 [インターネットオプション] を順にクリックします。 メニューバーが表示されていない場合は、キーボードの Alt キーを押してメニューバーを表示させます。

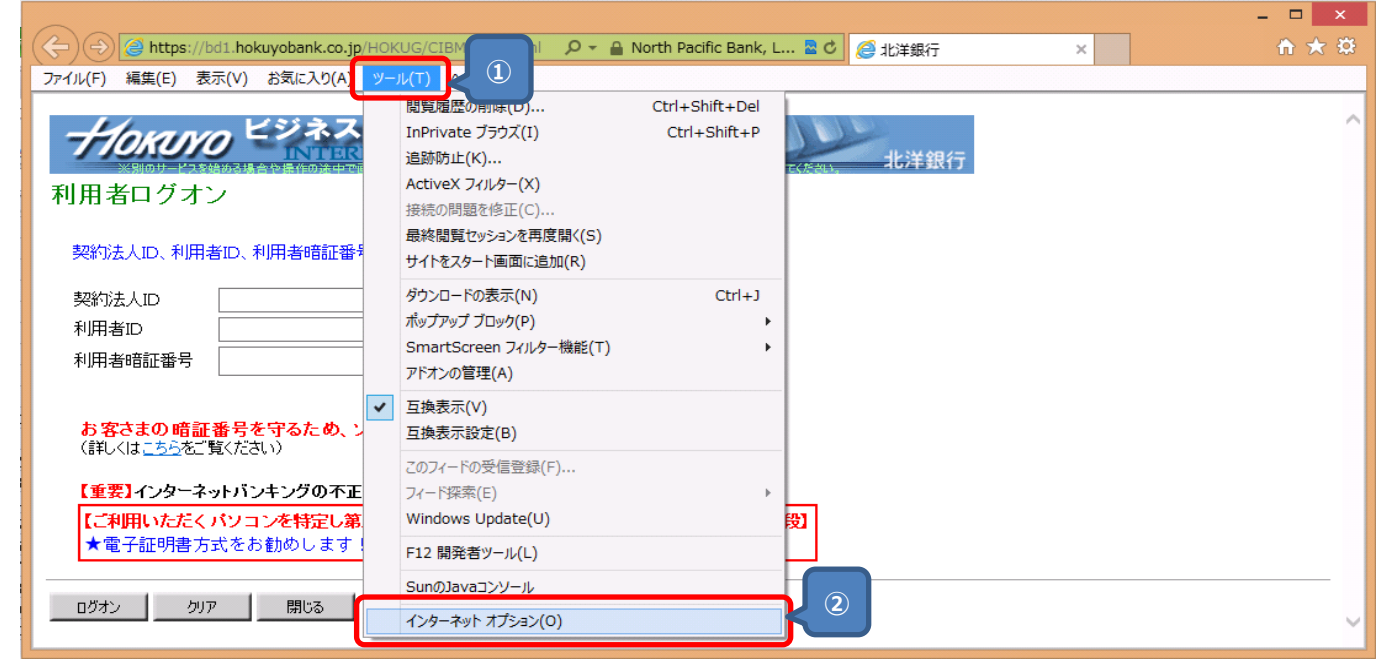

2. [インターネットオプション]の画面が表示さますので、 [詳細設定] タブをクリックし、設定を変更後、 [OK] をクリックします。

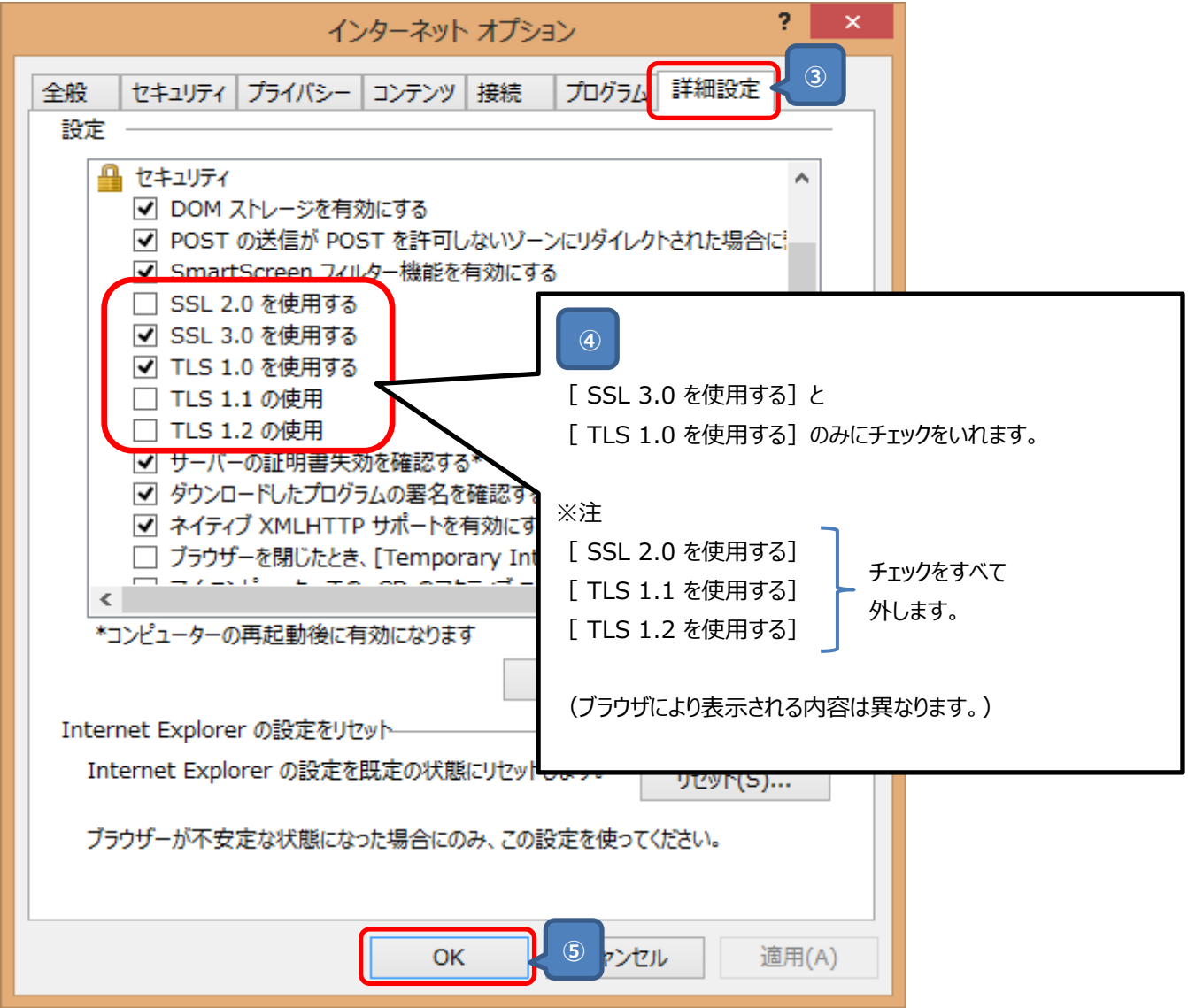